#### アットサーチ関連資料 <Windows PCの履歴削除回避設定方法>

#### TEPCO光ネットワークエンジニアリング株式会社

この資料は「アットサーチ」「アットサーチplus」「アットサーチ.T」の各システム共通です

TEPCOネット

TEPCO光ネットワークエンジニアリング株式会社

20220601 V3.1

#### この資料について

- アットサーチを利用する場合、ブラウザ終了時に履歴を削除する設定では、ログイン時に認証エラーが発生します
- そのため、アットサーチの認証を残す設定方法をお知らせします
- 本資料は、Windows PCの代表的なブラウザである下記3種を対象 に作成しています
  - 1) Microsoft Edge (ver 100.0.1185.44 64bit版の画面)
  - 2) Google Chrome (ver 100.0.4896.127 64bit版の画面)
  - 3) Firefox (ver 99.0.1 64bit版の画面)

※ブラウザのバージョンにより画面が異なる場合があります

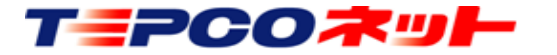

TEPCO光ネットワークエンジニアリング株式会社

| → C                                               |                                                                                                    | - 0 ×                                                                                                    |
|---------------------------------------------------|----------------------------------------------------------------------------------------------------|----------------------------------------------------------------------------------------------------|
|                                                   |                                                                                                    | a ( <del>1</del> 1717) .                                                                                                    |
| Google 12.17 2.1-7<br>Google 13.8 m Feeling Lucky | <ul> <li>○ 新しいタブ</li> <li>□ 新しいタブ</li> <li>□ 新しいタブ</li> <li>□ 新しいタブ</li> <li>□ 新しいタブ</li> <li>□ 新しいタブンドウ</li> <li>□ 新しいタブンドウ</li> <li>□ 新しいタブンドウ</li> <li>□ ホーム</li> <li>☆ お気に入り</li> <li>① ホーム</li> <li>☆ お気に入り</li> <li>① 原厚</li> <li>▲ タウンロード</li> <li>昭 アブリ</li> <li>③ 拡張機能</li> <li>□ 印刷</li> <li>② Web キャブチャ</li> <li>ビ 共有</li> <li>○ パージ内の検索</li> <li>A<sup>h</sup> 雪声で読み上げる</li> <li>その他のツール</li> <li>③ 投充</li> <li>③ ハルブとフィードバック</li> <li>Microsoft Edge 전</li> <li>□ 組織が管理</li> </ul> | Ctrl+T<br>Ctrl+N<br>2/F9 Ctrl+Shift+N<br>— 100% + 2<br>Ctrl+Shift+O<br>Ctrl+Shift+Y<br>Ctrl+J<br>Ctrl+J<br>Ctrl+J<br>Ctrl+P<br>Ctrl+Shift+S<br>Ctrl+F<br>Ctrl+Shift+U |

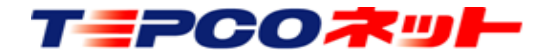

TEPCO光ネットワークエンジニアリング株式会社

|                                |                                                                                                    | ② 設定                                                                                                    |            | - 0 ×                  |
|--------------------------------|----------------------------------------------------------------------------------------------------|----------------------------------------------------------------------------------------------------|------------|------------------------|
| $\leftarrow \  \  \rightarrow$ | C C Edge   edge://settings/content                                                                                                    |                                                                                                    | ۲ <u>،</u> | စ် ଓံ့ ၊ ငုံ 🖻 🗇 🕂 🕲 … |
| •                              |                                                                                                    | □ お使いのブラウザーは組織によって管理されています                                                                                                    |            |                        |
| €<br>⊛<br>+                    | <ul> <li>設定</li> <li>Q. 設定の検索</li> <li>ゴロファイル</li> <li>ブライバシー、検索、サービス</li> <li>小報</li> <li>ゴタートン、休ームン、および (新規) タブ</li> <li>注 共直、コピーレア転り付け</li> <li>図 Cookie とサイトのアクセス許可</li> <li>Q. 設定のブラヴェ</li> <li>よ ダウンロード</li> <li>ジーンデーレーアディ</li> <li>み: 言語</li> </ul> | 保存された Cookie とデータ         サイトとセッション間の継続的なブラウジングを容易にするために、デバイスに Cookie とデータを保存する         Cookie とサイト データの管理と削除         サイトのアクセス許可         サイトのアクセス許可を表示する         身にCoPグライビディ<br>サイトのアクセス許可に対して行われた最新の変更         G       https://www.google.com/                                                                                                    |            |                        |
|                                | © 7/1/9-<br>□ 2734<br>② 設定の/<br>□ スマ-トフ:<br>③ アクセジゼ<br>④ Microsof                                                                                                    | 面が開くので、<br>ieとサイトのアクセス許可]①を選択し、<br>ieとサイトデータの管理と削除]②を選択<br><sup>⑥ かメ5</sup> <sup>☆</sup> <sup>☆</sup> <sup>☆</sup> <sup>☆</sup> <sup>1</sup> <sup>☆</sup> <sup>☆</sup> <sup>1</sup> <sup>☆</sup> <sup>☆</sup> <sup>1</sup> <sup>☆</sup> <sup>☆</sup> <sup>☆</sup> <sup>1</sup> <sup>☆</sup> <sup>☆</sup> <sup>☆</sup> <sup>☆</sup> <sup>☆</sup> <sup>☆</sup> <sup>☆</sup> <sup>☆</sup> <sup>☆</sup> <sup>☆</sup> | 一覧から<br>する |                        |

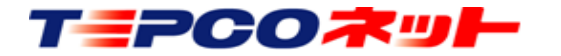

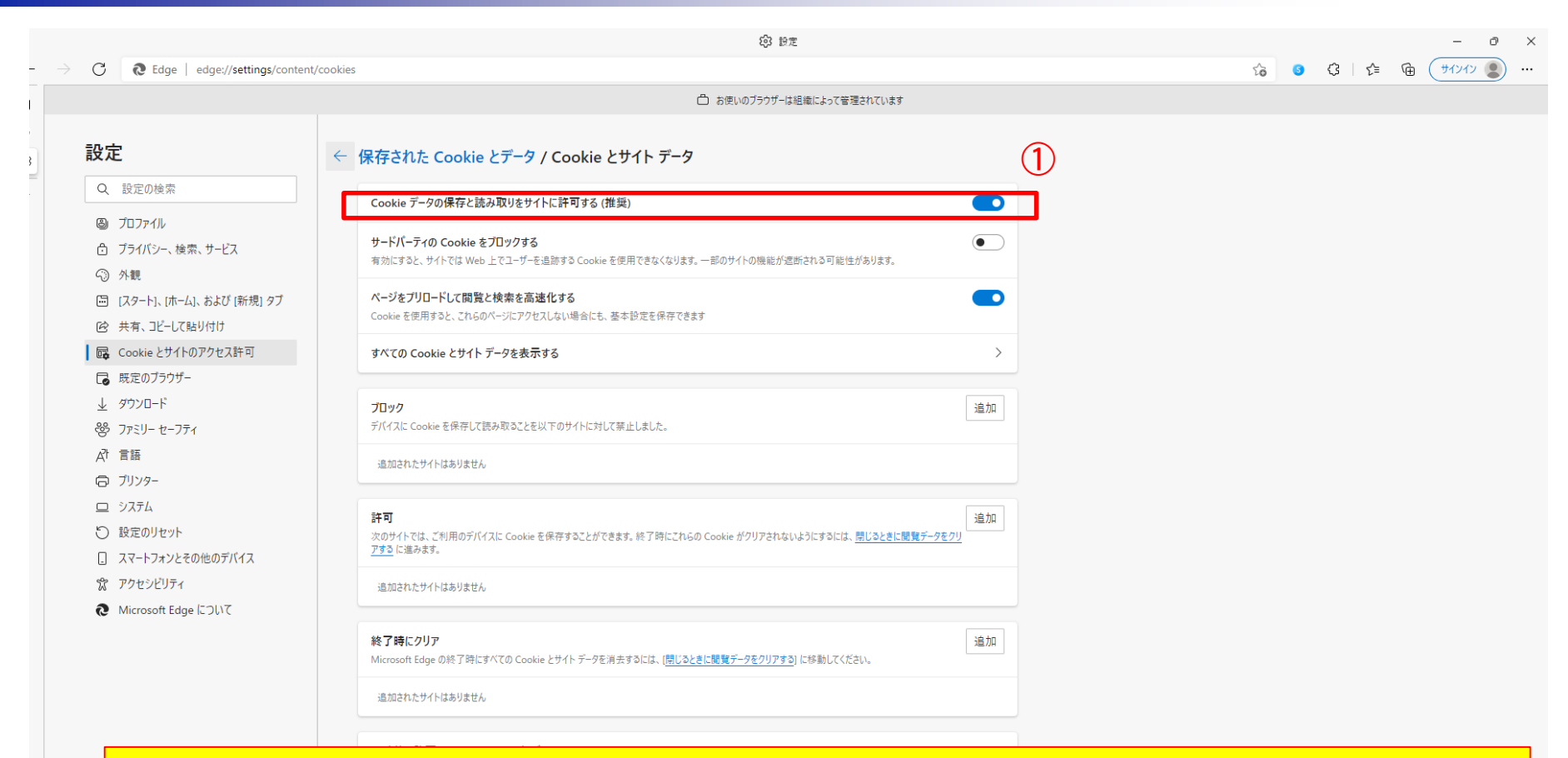

(4) [Cookieとサイトデータ]設定画面が開くので、 [Cookieデータの保存と読取をサイトに許可する] ①をON(上図の状態)にする (通常ONになっています)

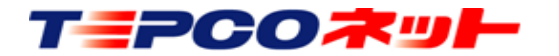

TEPCO光ネットワークエンジニアリング株式会社

|                                         | © 8±                                                                                                    |                                      |                                                                                                    |
|-----------------------------------------|----------------------------------------------------------------------------------------------------|--------------------------------------|----------------------------------------------------------------------------------------------------|
| - → G (@ Edge   edge://settings/privacy | (*) いかいかだこれは、14月前にトレック工業がトライトます                                                                                                    | 18 <b>0</b> G 1≊ MB (                | a (90%)                                                                                                |
|                                         |                                                                                                    |                                      |                                                                                                    |
| , 設定 (1)                                | <ul> <li>         ・ 反知の常喜なトラッカーモブロックします         ・         ・         反知の常喜なトラッカーモブロックします         ・         反知の常喜なトラッカーモブロックします         ・         反知の常喜なトラッカーモブロックします         ・         </li> </ul> |                                      |                                                                                                    |
| Q 設定の検索                                 |                                                                                                    |                                      |                                                                                                    |
| m for m                                 | プロックされたトラッカー > ユーザーの意味がプロックされているサイトを表示する                                                                                                    |                                      |                                                                                                    |
| ● プライバシー、検索、サービス                        | <b>&gt; x</b>                                                                                                    |                                      |                                                                                                    |
| 回 12.4-14. ホーム: および 密理 47               | 温沢したサイドですべてのトラッカーを許可する<br>レロシューレーマ時時まずとうたく、 例に一座四日 1,10時時 4,1 (周回 + 7)                                                                                                    |                                      |                                                                                                    |
| <ul> <li>E 共有、コビーレて触り付け</li> </ul>      | InPrivate (10月962214, 米L. "张田" (301896)[[2世界 96                                                                                                    |                                      |                                                                                                    |
| 16 Cookie とサイトのアクセス許可                   |                                                                                                    |                                      |                                                                                                    |
| こ 仮定のブラウザー                              | 閲覧データをクリア                                                                                                    |                                      |                                                                                                    |
| 坐 9770-F<br>智 77ミリーセーフティ                | これには、課題、バスワード、Cookie などが含まれます。2070ファイルのデータのみが制除されます。 <u>データの管理</u>                                                                                                    |                                      |                                                                                                    |
| 副軍 「丸                                   | 今年く個職データをクリア クリアオるデータの選択                                                                                                    |                                      |                                                                                                    |
| © 7J129-                                | ブラウザーを閉じるたびにクリアするデータを選択する >                                                                                                    |                                      |                                                                                                    |
| 回 92754<br>〇 時度の18mm                    |                                                                                                    |                                      |                                                                                                    |
| <ul> <li>スマートフォンとその他のデバイス</li> </ul>    | プライバシー                                                                                                    |                                      | · · · · · · · · · · · · · · · · · · ·                                                                  |
| 宮 アクセンビリティ                              | Microsoft Edge のプライバシー設定を選択してください。 Mielielag                                                                                                    |                                      |                                                                                                    |
| Microsoft Edge について                     | トラッキング指導意志と準備する                                                                                                    |                                      |                                                                                                    |
|                                         |                                                                                                    |                                      |                                                                                                    |
|                                         | 要払い方法が保存されているかどうかをサイトで確認できるようにする                                                                                                    |                                      | (\$ 12 ×                                                                                               |
|                                         |                                                                                                    |                                      | 12 OPC 🕲 🕸 🖓 🖓 👔                                                                                       |
|                                         | 必須の診断データ                                                                                                    |                                      | わ使いのプラウザーは色地によって管理されています                                                                               |
|                                         | Microsoft では、Microsoft Edge のセキュリティ、最新の状態、適切な動作を維持するために、必須の診断データを収集します                                                                                                    |                                      |                                                                                                    |
|                                         | <u>Microsoft プライバン- ステートメンナ</u> モ東示す 3                                                                                                    |                                      | → 本本 (10) (17) / (15) (15) (15) (15) (15) (15) (15) (15)                                               |
|                                         |                                                                                                    |                                      | すべてのサイトでほとんどのトラッカーを許可す ・ アウをにんととながいサイトからのトラッカー<br>8 アリックします                                            |
|                                         | オプションの診断データ                                                                                                    |                                      | コンテッシンを考析しソチル修定される可 カンデッシンをを見せた人どパーソナル修定 ・ コンテッシンを考析し、チル防空活動へ後 アンデッシンを見せなんとなど ・ コンテッシンを考慮がし、チル防空活動の小規定 |
|                                         |                                                                                                    | ⑦ プライバシー、検索、サービス                     | <ul> <li>・サイトは違のに隔裂します</li> <li>・サイトは違のに隔裂します</li> <li>・サイトの一部が開設しない可能性がありま</li> </ul>                 |
|                                         |                                                                                                    | ③ 外親                                 |                                                                                                    |
|                                         |                                                                                                    | □ [スタート]、[ホーム]、および [新規] タブ           | 197                                                                                                    |
|                                         |                                                                                                    | (2) 共有、コピーして貼り付け                     | プロックをれたトラッカー シー                                                                                        |
|                                         |                                                                                                    | R Cookie とサイトのアクセス許可                 |                                                                                                    |
|                                         |                                                                                                    | 既定のブラウザー                             | <b>リフカ</b><br>銀代ムサイトさすべてのトラカーを許可す3<br>                                                                 |
|                                         |                                                                                                    |                                      | InPrivate で開算するときは、常に「飯田」な追跡時止を使用する                                                                    |
|                                         |                                                                                                    | (SP )パミリーゼーノアイ<br>の注意                |                                                                                                    |
|                                         |                                                                                                    | A' === D129-                         |                                                                                                    |
|                                         |                                                                                                    | = 92754                              | 間覧データをクリア                                                                                              |
|                                         |                                                                                                    | 設定のリセット                              | これには、履歴、パスワード、Cookie などが食まれます。このプロファイルのデータのみが利用されます。データの管理                                             |
|                                         |                                                                                                    | <ol> <li>スマートフォンとその他のデバイス</li> </ol> | ***(儒智Y-9#0/UP                                                                                         |
|                                         |                                                                                                    | 常 アクセンビリティ                           |                                                                                                    |
|                                         |                                                                                                    | Microsoft Edge について                  | ブラウザーを現にるとびにクリアするデークを選択する >                                                                            |
|                                         |                                                                                                    |                                      |                                                                                                    |
|                                         |                                                                                                    |                                      | ブライバシー                                                                                                 |
|                                         |                                                                                                    |                                      | Microsoft Edge のプライバシー設定を運転して大さい。詳細情報                                                                  |
|                                         |                                                                                                    |                                      |                                                                                                    |
|                                         |                                                                                                    |                                      | トウッキング指言要求を遵信する  ・                                                                                     |
|                                         |                                                                                                    |                                      |                                                                                                    |
|                                         |                                                                                                    |                                      |                                                                                                    |
|                                         | イハシー、快楽、リーヒノ                                                                                                    | 「して迭折                                | <u> 爪し、  政ル回                                  </u>                                                     |
|                                         |                                                                                                    |                                      |                                                                                                    |
|                                         | 「テータをクリア」欄の「プ                                                                                                    | フワザーダ                                | を閉じるたひにクリアするテータを選択する((3))                                                                              |
|                                         |                                                                                                    |                                      |                                                                                                    |
| _ た問/                                   |                                                                                                    |                                      |                                                                                                    |
| (二王)                                    |                                                                                                    |                                      |                                                                                                    |
|                                         |                                                                                                    |                                      |                                                                                                    |
|                                         |                                                                                                    |                                      | 20220601 V2 1                                                                                          |
|                                         |                                                                                                    |                                      |                                                                                                    |

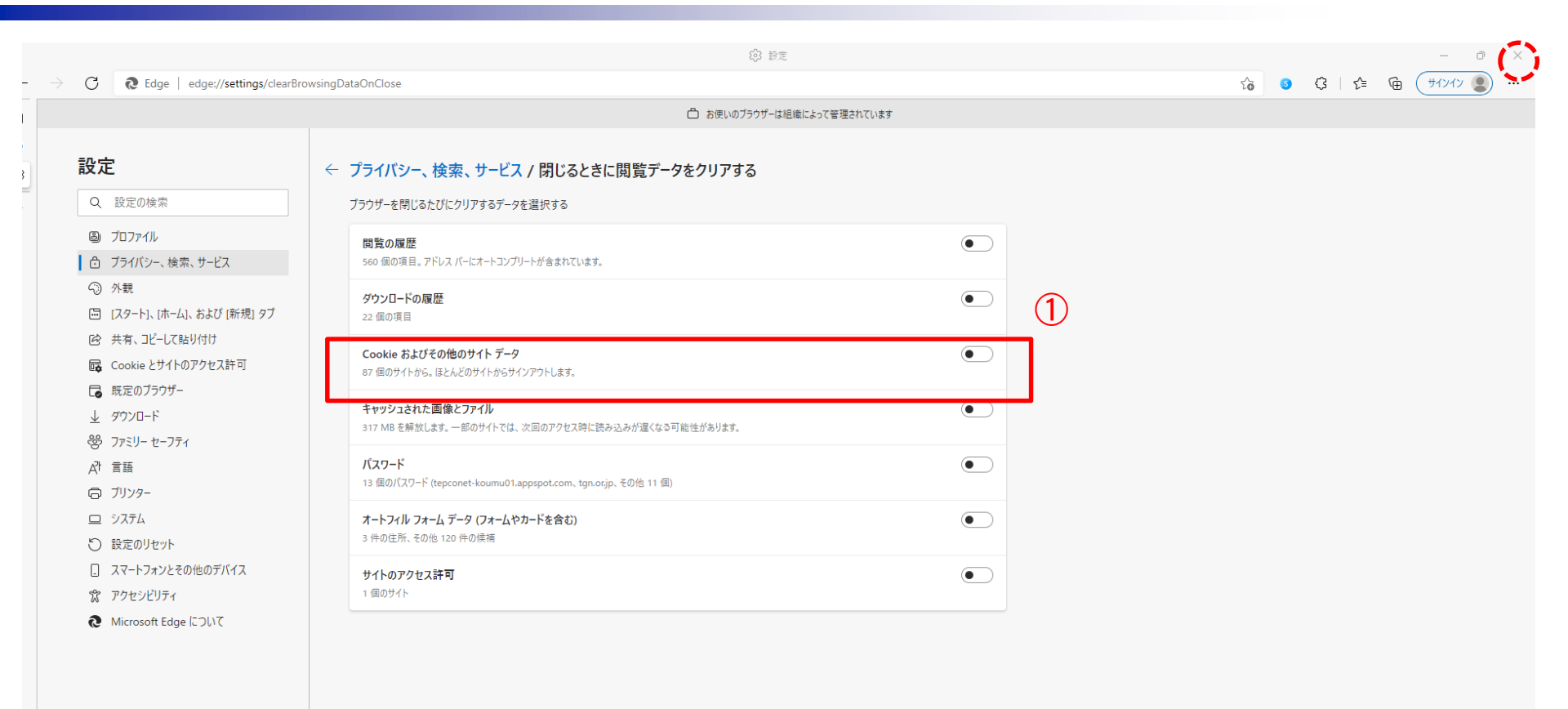

 (6) [Cookieおよびその他のサイトデータ]①がOFFになっていることを確認する(上図の状態) もしONになっていたらOFFにする (通常OFFになっています)
 (7)「×」で画面を閉じて終了

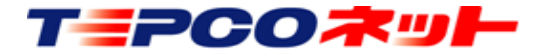

TEPCO光ネットワークエンジニアリング株式会社

#### 2) Google Chromeの場合

|                                            | (1)                                                                                                   |
|--------------------------------------------|----------------------------------------------------------------------------------------------------|
| <ul><li>     新しいタブ × +     </li></ul>      | • - •                                                                                                 |
| $\leftrightarrow$ $\rightarrow$ C (G)      | ☆ 4 🗄                                                                                                 |
|                                            | 新しいタブ         Ctrl+1           新しいウィンドウ         Ctrl+N           新しいシークレット ウィンドウ         Ctrl+Shift+N |
|                                            | 履歴 ►<br>ダウンロード Ctrl+J<br>ブックマーク ►                                                                     |
| Good                                       | ズーム     -     100% +     【]       印刷     Ctrl+P       キャスト        検索     Ctrl+F                       |
| Q. Google で検索または URL を入力                   | その他のツール     ・       福重     切り取り     コピー       島辺定     ヘルノ                                             |
|                                            | 終了 日本  日本  日本                                                                                         |
| お問合せ ウェブストア ショ                             | ートカッ                                                                                                  |
| (1) 画面右上のメニュー表示をクリッ<br>(2) メニューから[設定]をクリック | クしてメニューを開く<br>して設定画面を開く                                                                               |
|                                            | ✔ Chrome をカスタマイズ                                                                                      |

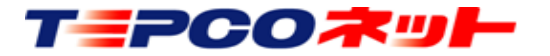

TEPCO光ネットワークエンジニアリング株式会社

#### 2) Google Chromeの場合

| ◆ 設定 × +<br>← → C ● Chrome   chrome://settings/privacy                                                                                                |                                                                                      | <ul> <li>✓ – Ø ×</li> <li>∅ ☆ ▲ :</li> </ul> |
|----------------------------------------------------------------------------------------------------|--------------------------------------------------------------------------------------|----------------------------------------------|
| 設定                                                                                                    | Q 設定項目を検索                                                                            |                                              |
| Google の設定     目前3-2     セキュリティとプライバシー                                                                                                    | 割 お使いのブラウザは組織によって管理されています   安全確認   Chrome でデータ侵害や不正な拡張機能などの脅威から保護されているか確認します   今すぐ確認 |                                              |
| <ul> <li>● デザイン</li> <li>Q 検索エンジン</li> <li>□ 既走のブラウザ</li> <li>① 起動時</li> <li>詳細設定</li> <li>▼</li> <li>拡張機能</li> <li>ご</li> <li>Chrome について</li> </ul> | セキュリティとプライバシー            ・          ・          ・                                     | 2                                            |
| (3) 設定画面が<br>[セキュ!<br>次に [Cod                                                                                                    | 開くので、<br>リティとプライバシー]①を選択し、<br>okieと他のサイトデータ]②を選択                                     | する                                           |
| (3) 設定画面が<br>[セキュ!<br>次に[Cod                                                                                                    | ゙開くので、<br>Jティとプライバシー]①を選択し、<br>okieと他のサイトデータ]②を選択                                    | する                                           |

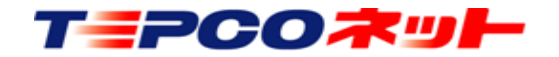

#### 2) Google Chromeの場合

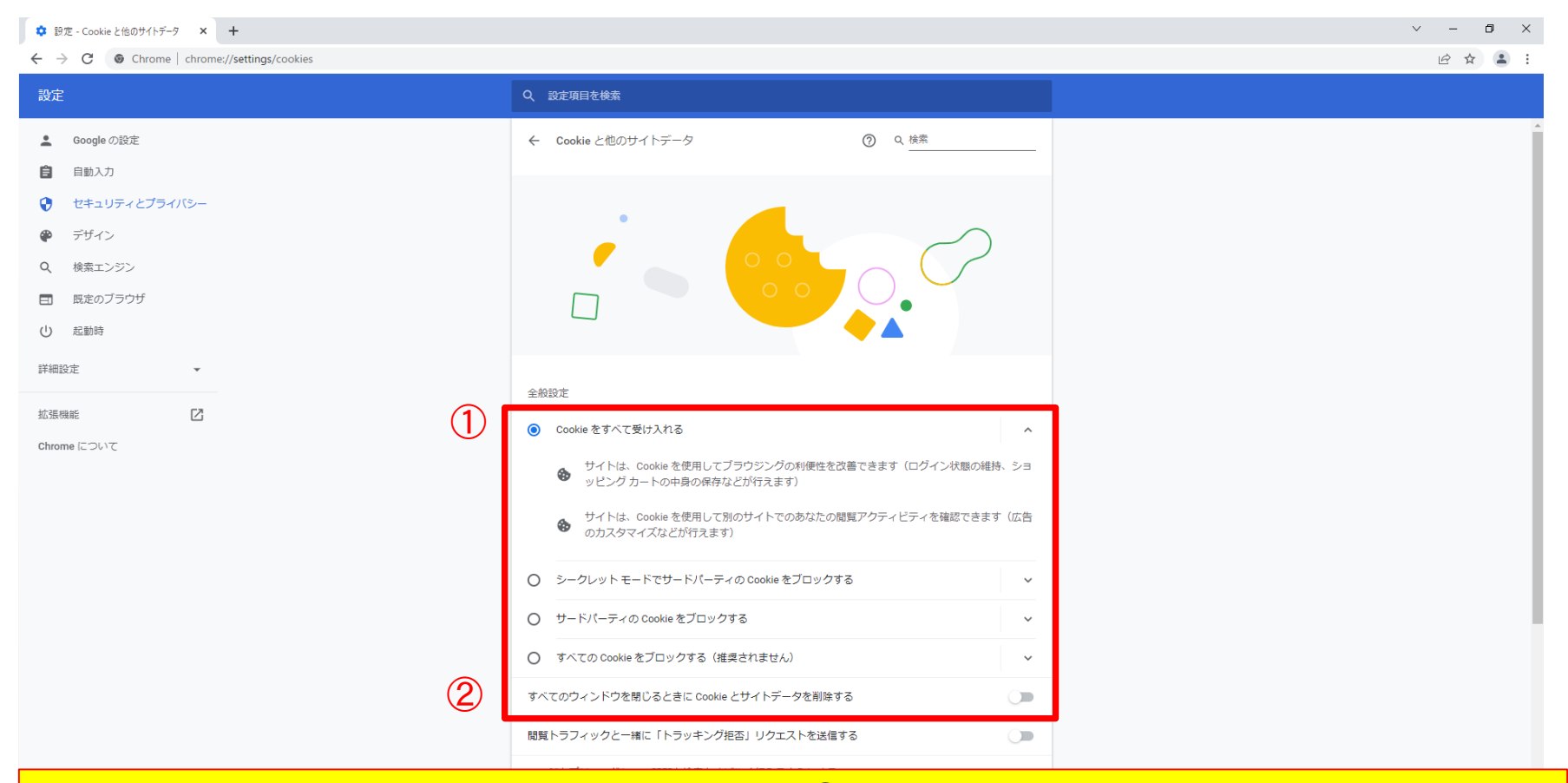

(4) 全般設定の「Cookieをすべて受け入れる」①が選択状態、 「すべてのウィンドウを閉じる時にCookieとサイトデータを削除する」②がoffで あることを確認する

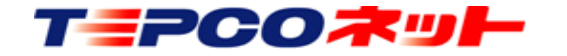

TEPCO光ネットワークエンジニアリング株式会社

#### 3) Firefoxの場合

Firefoxは標準でCookieを保存する設定になっていますので、そのままでご利用い ただけます

設定を確認する場合は、下記の場所をご確認ください

|      | - 0 →<br>★ ○ ½ ( =<br>同題してブータを保存 0)+                                                              | ○ 設定を検照 ③ 一般 ● MARGIN 2731 & AUX73 WARKE #TWYF                                                                                                    | ① 画面右上のメニューをクリックして開く                                                                                                    |
|------|---------------------------------------------------------------------------------------------------|----------------------------------------------------------------------------------------------------|----------------------------------------------------------------------------------------------------|
|      | 新しい9プ Ctrl+T<br>新しい9インドウ Ctrl+N<br>新しいプライベートウインドウ Ctrl+N<br>オンウマーク >                              |                                                                                                    | ② 設定をクリックして開く<br>③ プライバシーとセキュリティをクリックして開く                                                                                                    |
|      | 腰医 ><br>ダウンロード Ctri+J<br>パスワード<br>アドオンとテーマ Ctri+Shift+A                                           | ログインとパスワード<br>■ ウェブサイトのログイン情報とパスワードを培存する(8) 例外サイト_00<br>■ ログイン情報とパスワードを告め入力する(1) 保存されているログイン情報(1)<br>■ 21 世界レイロワートを合成 地方する(1) 保存されているログイン情報(1)                                                                                             | <ul> <li>④ 「」」「」」」</li> <li>④ 画面をスライドしてCookieとサイトデータ欄を表示</li> </ul>                                                                                                    |
|      | 印刷 Ctrl+P<br>名約を付けてページを保存 Ctrl+S<br>このページを検索 Ctrl+F<br>スーム = 100% + 2                             | <ul> <li>■ 活動してい「また」、なまっていの</li> <li>■ 活動したりごがくいの(スワードの参数を表示する(8) 評価管轄</li> <li>■ マスターバスワードを受用する(3) 評価価</li> <li>■ マスターバスワードを変更す。(2)</li> <li>■ Microsoft アカワント、転場たは学校アカワンドで Windows のシングルゲイズオンを許可する 評価価値<br/>端本の設立でアカワントを寄望しよす</li> </ul> |                                                                                                    |
| (2)< | <ul> <li>設定</li> <li>その他のワール</li> <li>へルブ</li> <li>メ</li> <li>株7</li> <li>Ctrl+Shift+Q</li> </ul> | <b>履歴<br/>履歴<br/>Firefox LCW 履産を記憶させる」を選択</b><br>Firefox LCW 履産を記憶させる」を選択<br>Firefox LCW 履産を認識させる<br>Firefox LCW 履産を認識させる」を選択<br>原産を認識させる」を選択<br>原産を認識させる」を選択                                                                              | <ul> <li>         展歴         <ul> <li>             ま奈したページとダウソロード毎度型(B)             く Cookie(C)             </li> <li>             ま奈ログイン(情報(L))             </li> <li>             ま奈やフィームの入力度型(E)<br/>データ         </li> </ul> </li> </ul> |
|      | プライバシー 規約 設定                                                                                      | <ul> <li>              ☆ 読機能とデーマ             び             Fieldox サポート             アドレスバー             アドレスバー             アドレスボーの使用時に表示する候補             ▼             オコウジング層度(e)      </li> </ul>                                         | □ サイトの設定(3) □ ウェブサイトのオフライン作業用データ(2)<br>OK キャンセル                                                                                                    |

- ★「データを消去」はやらないでください! Cookieデータが削除されます
- ★「Firefoxを閉じたときに・・・」のチェックは入れないでください! Firefoxを閉じたときにCookieデータが削除されます
- ★「履歴の消去」をする場合、Cookieのチェックは必ず外してください! デフォルト設定でチェックが入っています

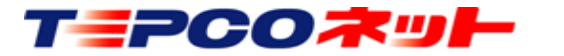

TEPCO光ネットワークエンジニアリング株式会社

20220601 V3.1

| 🖬 < 🖶 Pole                                                       | × + ~                                           |                         | - 🗊 ×                         |
|------------------------------------------------------------------|-------------------------------------------------|-------------------------|-------------------------------|
| $\leftarrow$ $\rightarrow$ $\circlearrowright$ $\textcircled{a}$ | https://tepconet-search01.appspot.com/login.php |                         | L &                           |
|                                                                  |                                                 | 🗖 新しいウィンドウ              | Ctrl+N                        |
|                                                                  | ±                                               | 🖾 新しい InPrivate ウィンドウ   | Ctrl+Shift+P                  |
|                                                                  |                                                 | 拡大 一                    | 100% + 🖍                      |
|                                                                  |                                                 | ♪ お気に入り                 | Ctrl+I                        |
|                                                                  | レット オー チ                                        | ≌ リーディング リスト            | Ctrl+M                        |
|                                                                  |                                                 | ① 履歴                    | Ctrl+H                        |
|                                                                  |                                                 | ⊥ ダウンロード                | Ctrl+J                        |
|                                                                  | 現 地 唯 認 ・ 击 回 又 抜 ン ス ナ ム                       | ✿ 拡張機能                  |                               |
|                                                                  |                                                 | ツール バーに表示               | >                             |
|                                                                  |                                                 | <b>山</b> 中刷             | Ctrl+P                        |
|                                                                  |                                                 | ♪ ページ内の検索               | Ctrl+F                        |
|                                                                  |                                                 | A <sup>)</sup> 音声で読み上げる | Ctrl+Shift+G                  |
| ID                                                               | Login ID                                        | −□ タスク バーにこの項目をピン留      | ido ta 🕜 .                    |
|                                                                  |                                                 | その他のツール                 | $\langle \mathcal{L} \rangle$ |
| PW                                                               | Password                                        | ⇔ 設定                    |                               |
|                                                                  |                                                 | ? ヘルプとフィードハック           | $\rangle$                     |
|                                                                  |                                                 |                         |                               |
|                                                                  |                                                 |                         |                               |
|                                                                  | (1) Microsoft Edge                              | を立ち上げる                  |                               |
|                                                                  | $\sim$ (2) $\pi$ + $\sigma$ × $=$ $-$           | から「設定」な                 | 、選択す                          |

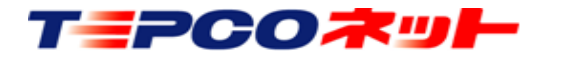

TEPCO光ネットワークエンジニアリング株式会社

| 🖶 🖅 💽 Pole                                     | × + ~                                             | - 0 X                         |
|------------------------------------------------|---------------------------------------------------|-------------------------------|
| $\leftarrow$ $\rightarrow$ O $\textcircled{a}$ | A https://tepconet-search01.appspot.com/login.php |                               |
|                                                | →<br>▲ ◎ 全般 1                                     | 全般 ~                          |
|                                                | 白 プライバシーとセキュリティ                                   | カスタマイズ                        |
|                                                | Q パスワード & オートフィル                                  | テーマの選択                        |
|                                                |                                                   | 白 ~                           |
|                                                |                                                   | Microsoft Edge の起動時に開くページ:    |
|                                                | 現地確認・出回支払                                         | スタート ページ 🗸                    |
|                                                |                                                   | 新しいタブを開いたときに表示するページ           |
|                                                |                                                   | "トップ サイト" とおすすめのコンテンツ 🛛 🗸 🗸   |
|                                                |                                                   | お気に入りとその他の情報を転送する             |
|                                                |                                                   | インポートまたはエクスポート                |
|                                                | ID Login ID                                       | お気に入りバーを表示する                  |
| F                                              | W Password                                        | ● オフ                          |
|                                                |                                                   | [ホーム] ボタンを表示する                |
|                                                |                                                   | על 🚺                          |
|                                                |                                                   | ホーム ページの設定                    |
| <mark>(3)設定</mark>                             | 2画面が開くので、                                         | スタート ページ 🛛 🗸                  |
|                                                | プライバシーとセキュリティ]を選択する                               | 頻繁にアクセスするサイトを "トップ サイト" に表示する |

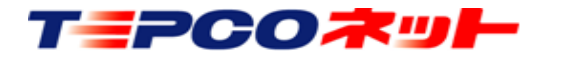

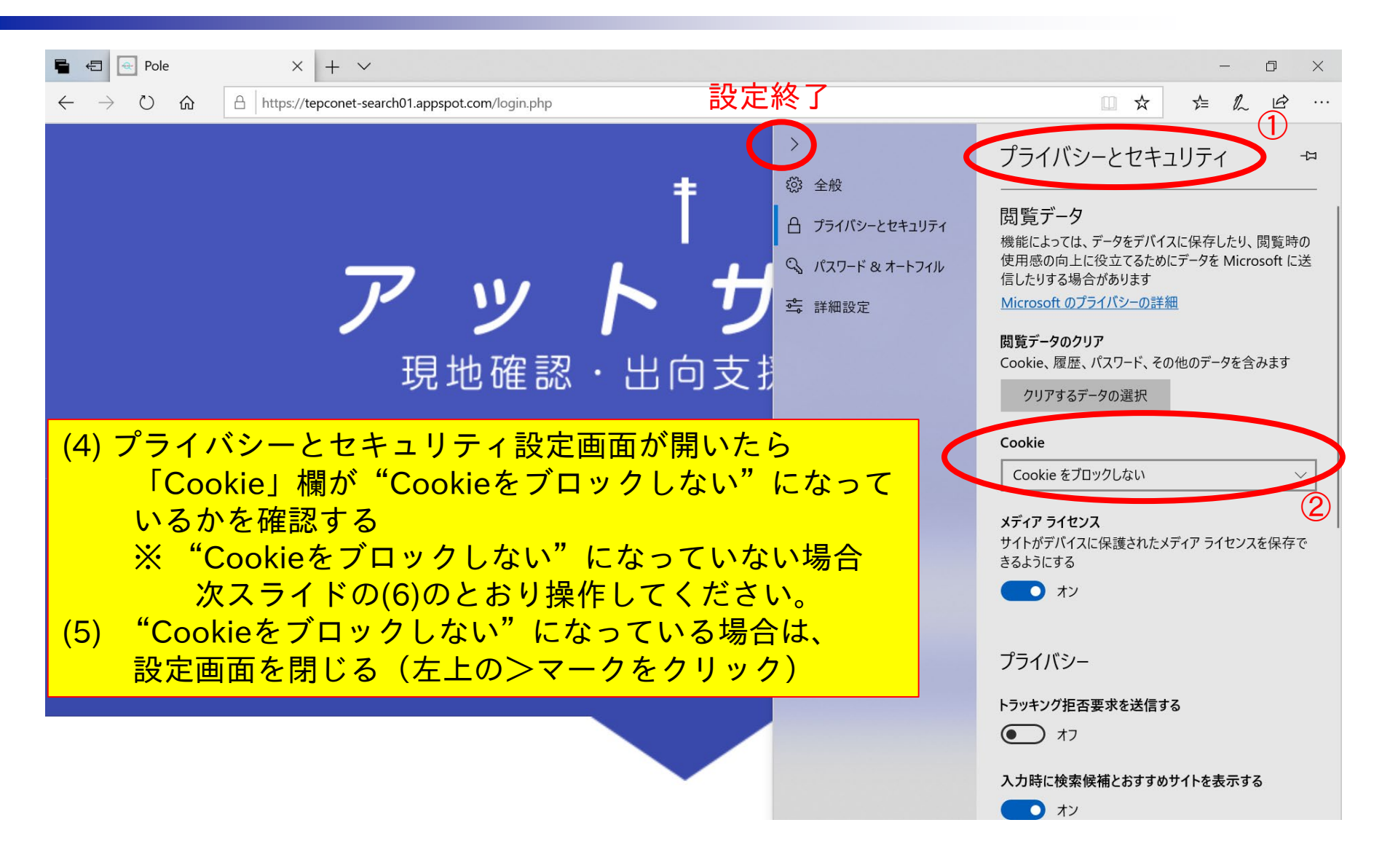

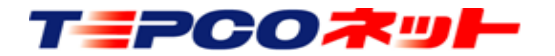

TEPCO光ネットワークエンジニアリング株式会社

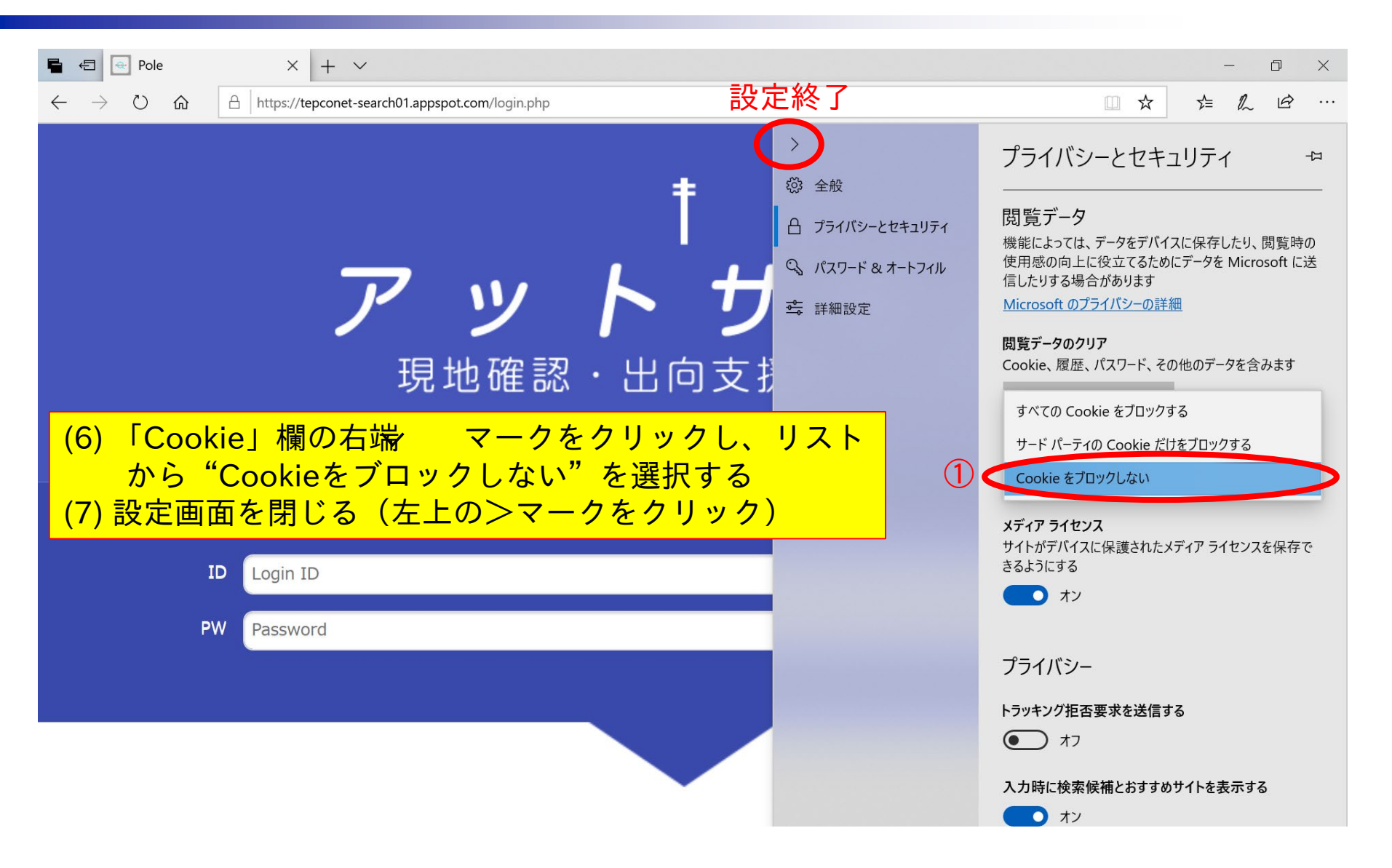

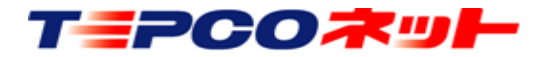

TEPCO光ネットワークエンジニアリング株式会社

# 以上

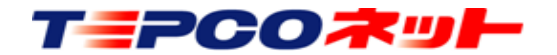